## **STEPS TO VALIDATE DIGITAL SIGNATURE (DS) ON e-Certificate**

Step 1: User has to check the internet connectivity and availability of latest Adobe reader in system. Internet connectivity and Adobe reader are required to execute the following steps

Step 2: User has to open the certificate (PDF file) in Adobe reader

Step 3: User has to click on the digital signature which is available at the bottom of certificate. A pop up called "Signature Validation Status" will open.

Step 4: User has to click on the "Signature Properties" button from the pop up.

|        | Signature | Validation Status                                                                                                    |
|--------|-----------|----------------------------------------------------------------------------------------------------|
| s<br>i | <u> </u>  | Signature is VALID, signed by ABHINANDAN PATTNAIK<br><emunicipalitysoftware@gmail.com>.<br/>- The document has not been modified since this signature was applied.<br/>- The signer's identity is valid.</emunicipalitysoftware@gmail.com> |
| 1      |           |                                                                                                    |
|        |           | Signature Properties Close                                                                                                    |

Step 5: A new pop up called "Signature Properties" will open. User has to click "show signer's certificate" as highlighted in below picture.

| Signature | Properties                                                                                                    | × |  |  |  |  |  |
|-----------|----------------------------------------------------------------------------------------------------|---|--|--|--|--|--|
| <u>h</u>  | Signature is VALID, signed by ABHINANDAN PATTNAIK<br><emunicipalitysoftware@gmail.com>.</emunicipalitysoftware@gmail.com>               |   |  |  |  |  |  |
|           | Signing Time: 2019/07/16 16:28:02 +05'30'                                                                                               |   |  |  |  |  |  |
|           | Reason: Birth Application                                                                                                    |   |  |  |  |  |  |
|           | Location: DEMOULB                                                                                                    |   |  |  |  |  |  |
| Valid     | ity Summary                                                                                                    |   |  |  |  |  |  |
|           | The document has not been modified since this signature was applied.                                                                    |   |  |  |  |  |  |
|           | The certifier has specified that Form Fill-in, Signing and Commenting are<br>allowed for this document. No other changes are permitted. |   |  |  |  |  |  |
|           | The signer's identity is valid.                                                                                                    |   |  |  |  |  |  |
|           | Signing time is from the clock on the signer's computer.                                                                                |   |  |  |  |  |  |
|           | Signature was validated as of the signing time:<br>2019/07/16 16:28:02 +05'30'                                                          |   |  |  |  |  |  |
| Sign      | er Info                                                                                                    |   |  |  |  |  |  |
|           | Path validation checks were successful.                                                                                                 |   |  |  |  |  |  |
|           | Revocation checking is not performed for Certificates that you have directly trusted.                                                   |   |  |  |  |  |  |
|           | Show Signer's Certificate                                                                                                    |   |  |  |  |  |  |
| Adv       | vanced Properties Validate Signature Close                                                                                              |   |  |  |  |  |  |

Step 6 the following screen will appear once the user has clicked "show signer's certificate" button.

| ertificate Viewer                                                                            |                                                |                                                                |
|----------------------------------------------------------------------------------------------|------------------------------------------------|----------------------------------------------------------------|
| This dialog allows you to view t the selected entry.                                         | he details of a certifi                        | icate and its entire issuance chain. The details correspond to |
| Show all certification paths fo                                                              | und                                            |                                                                |
| ABHINANDAN PATTNAIK < ei                                                                     | Summary Details                                | Revocation Trust Policies Legal Notice                         |
|                                                                                              |                                                | ABHINANDAN PATTNAIK                                            |
|                                                                                              |                                                | Personal                                                       |
|                                                                                              | Issued by:                                     | SafeScrypt sub-CA for RCAI Class 2 2014                        |
|                                                                                              |                                                | Sify Technologies Limited                                      |
|                                                                                              | Valid from:                                    | 2018/11/02 16:30:11 +05'30'                                    |
|                                                                                              | Valid to:                                      | 2020/11/02 16:30:11 +05'30'                                    |
|                                                                                              | Intended usage:                                | Digital Signature, Non-Repudiation                             |
|                                                                                              |                                                | ,                                                              |
|                                                                                              |                                                |                                                                |
|                                                                                              |                                                |                                                                |
|                                                                                              |                                                |                                                                |
|                                                                                              |                                                |                                                                |
|                                                                                              |                                                |                                                                |
|                                                                                              |                                                |                                                                |
|                                                                                              |                                                | Export                                                         |
| < >>                                                                                         |                                                | Export                                                         |
| < >> The selected certificate pa                                                             | ath is valid.                                  | Export                                                         |
| <ul> <li>The selected certificate path validation check 2019/07/16 16:28:02 +05'3</li> </ul> | ath is valid.<br>(s were done as of the<br>20' | Export                                                         |

Step 7: User has to click on the "Trust" tab from the pop up which is highlighted on below picture.

| Summer    | Dataila           | Deve estima                      | Truct                | Deficies    | LevelNet     |          |  |
|-----------|-------------------|----------------------------------|----------------------|-------------|--------------|----------|--|
| This cer  | tificate is       | s not trusted.                   | Tust                 | Policies    | Legal Not    | ice      |  |
| - Trust S | Settings          |                                  |                      |             |              |          |  |
| ×         | Sign d            | locuments or                     | data                 |             |              |          |  |
| ×         | Certify           | y documents                      |                      |             |              |          |  |
| ×         | Execut<br>docur   | te dynamic co<br>ment            | ontent th            | at is embe  | dded in a co | ertified |  |
| ×         | Execut<br>certifi | te high privile<br>ed document   | ege JavaSo<br>t      | ripts that  | are embedo   | led in a |  |
| ×         | Perfor<br>printir | rm privileged<br>ng, file access | system o<br>;, etc.) | perations   | (networking  | l.       |  |
|           |                   | Add to                           | Trusted              | Certificate | s            |          |  |
|           |                   |                                  |                      |             |              |          |  |
|           |                   |                                  |                      |             |              |          |  |

Step 8: User has to click on the "Add to Trusted Certificates" button and following pop up will appear. Then click on "ok" button.

| the selected entry. Multiple issu<br>trust anchor.                                                                                                    | found                                                                                                    |
|----------------------------------------------------------------------------------------------------|----------------------------------------------------------------------------------------------------|
| ABHINANDAN PATTNAIK < e                                                                                                    | Summary       Details       Revocation       Trust       Policies       Legal Notice         This certificate is not trusted.       Trust Settings       Sign documents or data       Sign documents or data |
| If you change the trust s<br>Trusting certificates dire                                                                                                    | t settings, you will need to revalidate any signatures to see the change.<br>rectly from a document is usually unwise. Are you sure you want to do this?                                                     |
|                                                                                                    | OK Cancel                                                                                                    |
| < ><br>The selected certificate participation of the selected certificate participation of the selected certificate | OK Cancel Add to Trusted Certificates path is valid.                                                                                                    |

Step 9: User has to select the check boxes and click on 'Ok' button as mentioned below

| tificate | Viewer                                                                                                    |   |
|----------|----------------------------------------------------------------------------------------------------|---|
| Imp      | port Contact Settings                                                                                                    | × |
| th       | Certificate Details                                                                                                    |   |
| tri      | Subject: ABHINANDAN PATTNAIK <emunicipalitysoftware@gmail.com></emunicipalitysoftware@gmail.com>                                                                                                    |   |
| ~        | Issuer: SafeScrypt sub-CA for RCAI Class 2 2014                                                                                                    |   |
| A        | Usage: Sign transaction, Sign document                                                                                                    |   |
|          |                                                                                                    |   |
|          | Expiration: 02-11-2020 11:00:11                                                                                                    |   |
|          | Trust                                                                                                    |   |
|          | A certificate used to sign a document must either be designated as a trust anchor or chain up to a trust anchor in order for signature validation to succeed. Revocation checking is not performed on or above a trust anchor. |   |
|          | ✓ Use this certificate as a trusted root                                                                                                    |   |
|          | If signature validation succeeds, trust this certificate for:                                                                                                    |   |
|          | Since de surrente en dete                                                                                                    |   |
|          |                                                                                                    |   |
|          |                                                                                                    |   |
|          |                                                                                                    |   |
|          | Embedded high privilege JavaScript                                                                                                    |   |
|          | Privileged system operations (networking, printing, file access,<br>etc.)                                                                                                    |   |
|          |                                                                                                    |   |
|          |                                                                                                    |   |
| <        |                                                                                                    |   |
| 6        |                                                                                                    |   |
|          |                                                                                                    |   |
|          |                                                                                                    |   |
|          | Help OK Cancel                                                                                                    |   |

On successful validation of digital signature a green tick mark will appear on the screen as mentioned below.

~

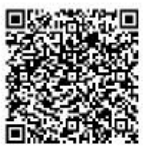

Date :30/04/2019

Signature valid Digitally signed by ABHINANDAY PATTNAIK Date: 2010 04 of 14:59:57 IST Reason: Bhy Application Location: DEMOULB

DEMOADMIN Issuing Authority Registrar, Births & Deaths DEMO ULB MUNICIPALITY

Note: It is a digitally signed electronically generated certificate and therefore needs no ink-signed signature. This certificate is issued as per section 4,5&6 of Information Technology